## How to Find and Pay for Trips and Other Payment Items in Parentmail

Log into Parent mail either on a browser at <u>https://pmx.parentmail.co.uk/#core/login</u> or on the app, and you will see screen below. If you are using the app on your phone, click the 3 lines at the top left of the screen at any time to access the left-hand menu shown below:

|           | Lut                       | Emails  | mails                                                                                  |                    |   |
|-----------|---------------------------|---------|----------------------------------------------------------------------------------------|--------------------|---|
|           | Furze Platt Senior School | RUMA    | Tonight: PTFA Meeting and 200 Club Draw 7.30-8.30pm<br>Puzze Plat Senior School<br>* 🖨 | Oct 17 2022, 09-35 | > |
| ~         | Emails 44                 | ***     | School Newsletter                                                                      |                    |   |
| æ         | I SMS                     | FURT    | Furze Platt Senior School                                                              | Oct 14 2022, 16:24 | 2 |
| ۰         | Forms                     |         | Colored Manual Mar                                                                     |                    |   |
| 8         | Accounts                  | FURTIES | Forze Platt Senior School                                                              | Oct 07 2022, 15:08 | > |
| •         | Payments                  | 4.4     | School Newsletter                                                                      |                    |   |
| $\otimes$ | Absence                   | RUNA S  | Fuzze Platt Senior School                                                              | Sep 30 2022, 15:10 | > |
| *         | Starred                   | 4.4     | School Newsletter                                                                      |                    | - |
| 4         | Unread                    | FURFICS | Furze Platt Senior School                                                              | Sep 23 2022, 15:23 | > |
| Û         | Archived                  | REAL    | NON-UNIFORM DAY - FRIDAY 23RD SEPTEMBER                                                |                    |   |
| 4         | Announcements             |         | A Carlor Perior School                                                                 | Sep 20 2022, 12:46 | > |
|           | Manage Organisation       | RUME    | School Newsletter and Parent Governor vacancy information                              |                    |   |
| ¢         | Settings                  |         | * 🖻                                                                                    | Sep 16 2022, 15:08 | 2 |
| ?         | Help                      | Let the | Bank Holiday Monday 19th September for the funeral of Queen                            | n Elizabeth II     |   |

Click on the 'Payments' menu item:

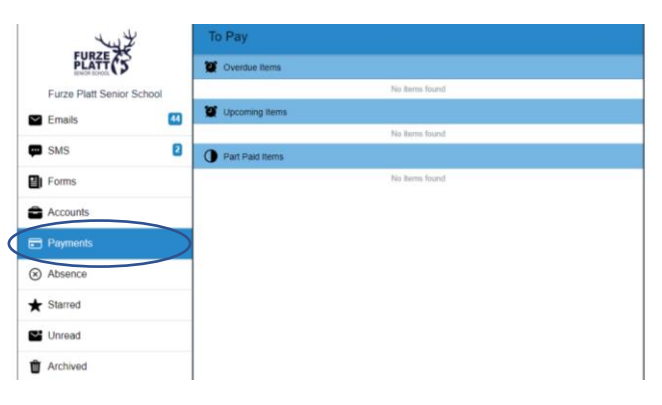

Click on 'Shop' icon at the bottom of the screen:

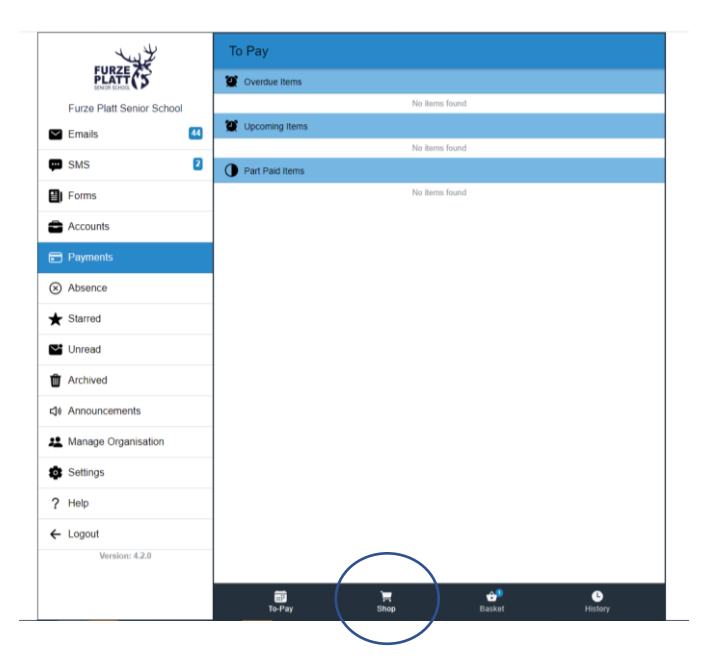

A list of trips and other payment items available to your child will appear. In this example there is only one, but you could see several. Click on the trip name:

| ELLER THE A               | Shop                                     | ٣      |
|---------------------------|------------------------------------------|--------|
| PLATT (5                  | Q Search                                 |        |
| Furze Platt Senior School | Trip                                     |        |
| ビ Emails 🛛                | GC SE Drama Theatre Trip: Blood Brothers | £35.00 |
| 🗭 SMS 🛛 💈                 | E Nina Ashwell                           | >      |
| Forms                     |                                          |        |
| Accounts                  |                                          |        |
| Payments                  |                                          |        |

Click the 'Pay Now' button if you just want to pay for this one item or 'Add to Basket' if paying for several things:

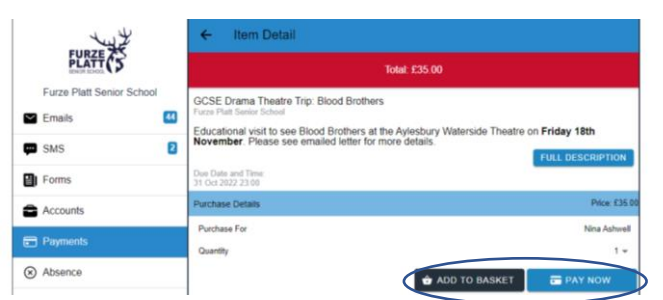

Click 'Checkout':

| Lut                    |      | Basket                                  |     |               |
|------------------------|------|-----------------------------------------|-----|---------------|
| PLATT                  |      | Items in Basket                         |     |               |
| Furze Platt Senior Sch | lool | GCSE Drama Theatre Trip: Blood Brothers |     | £35.00        |
| 🗠 Emails               | 44   | Quantity                                | 1 - | × REMOVE      |
| 🗭 SMS                  | 2    |                                         |     | Total: £35.00 |
| Forms                  |      |                                         |     | 🚍 СНЕСКОИТ    |
| Accounts               |      |                                         |     |               |

Select your payment method of choice and follow the instructions to complete the transaction. Please note that Paypal and debit/credit card should update almost immediately, but PayPoint PayCash may not update your account on ParentMail until the next day.

| Ly L                      | ← Checkout                                  |               |
|---------------------------|---------------------------------------------|---------------|
|                           | Payment Methods                             |               |
| Furze Platt Senior School | PayPal                                      | >             |
| ビ Emails 📫                | VISA 📥                                      | >             |
| 📼 sms 🛛 🛓                 |                                             |               |
| 🗐 Forms                   | PayCash<br>Vollmeens                        | 2             |
| Accounts                  | 1 x GCSE Drama Theatre Trip: Blood Brothers | £35.00        |
| Payments                  |                                             | Total: £35.00 |
| Absence                   |                                             |               |